多选-单选算法

## 目录

| SPSSAU 数据格式                                    |         |   |  |  |  |
|------------------------------------------------|---------|---|--|--|--|
| 计算公式                                           | S<br>\. | 2 |  |  |  |
| 1.                                             | 整体说明    | 2 |  |  |  |
| 2.                                             | 计算公式    | 2 |  |  |  |
| 之: 1995 人: ··································· |         |   |  |  |  |
| 9 × 9 × 1                                      |         |   |  |  |  |

SPSSAU 问卷研究模块里面的'多选-单选',其统计多选题时各个选项与单选题各选项之间的交叉列联表结果,在 SPSSAU 中支持:

✓ 设置'被选中'的标准,默认以数字1表示'被选中';

- ✓ 支持放入多个单选题进行批量修改;
- ✓ 提供 Pearson 卡方检验。

|   | 开始分析 | 💼 计数值, 默认1 🖌 🗸 | ? |
|---|------|----------------|---|
|   |      | X(定类)[可选]      |   |
| , |      |                |   |
|   |      |                |   |
|   |      | 1个多选题对应选顶      |   |
|   |      |                |   |

## SPSSAU 数据格式

| multiple<br>choice1_option1 | multiple<br>choice_option2 | multiple<br>choice_option3 | single choice<br>question1 | single choice<br>question2 |
|-----------------------------|----------------------------|----------------------------|----------------------------|----------------------------|
| 0                           | 0                          | 1                          | 3                          | 2                          |
| 1                           | 0                          | 0                          | 4                          | 5                          |
| 1                           | 0                          | 1                          | 4                          | 2                          |
| 1                           | 1                          | 0                          | 4                          | 4                          |
| 1                           | 0                          | 0                          | 4                          | 2                          |
| 0                           | 0                          | 0                          | 2                          | 2                          |
| 0                           | 1                          | 0                          | 2                          | 1                          |
| 0                           | 1                          | 1                          | 4                          | 5                          |
| 1                           | 1                          | 0                          | 4                          | 2                          |
| 1                           | 0                          | 0                          | 2                          | 5                          |
| 0                           | 0                          | 0                          | 2                          | 2                          |
| 0                           | 1                          | 1                          | 3                          | 3                          |
| 1                           | 0                          | 0                          | 1                          | 5                          |

通常多选题的数据格式为'1列为1个选项'多选题有多个选项,则有多个标题,并且通常情况下,数字1表示选中,数字0表示没有选中。单选题为1个标题为1个单选题。比如上图中共1个多选题其有3个选项,图中有2个单选题。

提示: SPSSAU 中默认数字1表示'选中'状态,也可通过'计数项'参数将 其设置为数字2和数字0。

计算公式

## 1. 整体说明

SPSSAU 问卷研究模块中的'多选-单选',共用于统计多选题各个选项与单 选题选题选项之间的交叉关系,并且提供卡方检验结果。

2. 计算公式

关于卡方检验,其具体为 Pearson 卡方,具体计算原理等可见 SPSSAU 的'交 叉(卡方)'方法。

## 参考文献

[1] The SPSSAU project (2024). SPSSAU. (Version 24.0) [Online Application Software]. Retrieved from https://www.spssau.com.

【2】周俊,马世澎. SPSSAU 科研数据分析方法与应用.第1版[M]. 电子工业出版 社,2024.